# Глава 15. Автоматизация процедуры голосования

- 15.1. Документ «Проведение голосования»
- 15.2. Печатные формы

# 15.1.Документ «Проведение голосования»

Документ «Проведение голосования» используется для упрощения процедуры проведения голосования на общем собрании членов ТСЖ и автоматизации подсчета голосов.

Документ обеспечивает возможность:

- печати бюллетеней и расчета процента голосов, а также расчета количества голосов «ЗА», «ПРОТИВ» и «ВОДЕРЖАЛСЯ»;
- расчета процента проголосовавших «ЗА», «ПРОТИВ» и «ВОДЕРЖАЛСЯ» от общего количества принявших участие в голосовании;

Рассмотрим, формирование данного документа на следующем примере: 12.01.2012 в ТСЖ «Комфорт» состоялось голосование по вопросу утверждения тарифа за содержание и техническое обслуживание в размере 15, 9 рублей за м2, и прошли выборы председателя правления.

Чтобы открыть документ «Проведение голосования», в меню конфигурации выберем Коммунальный учет — Документы — Проведение голосования.

- 1. В форме списка документа «Проведение голосования» добавим новый элемент;
- 2. Заполним данный документ:

| Докум                  | иенты (КУ) Проведе     | ние голосования                    |                   | _ 🗆 ×         |                  |
|------------------------|------------------------|------------------------------------|-------------------|---------------|------------------|
| Действи <mark>я</mark> | (КУ) Проведение го     | лосования (создание) *             |                   |               | _ D ×            |
|                        | Записать и закрыть     | 🚽 🔚   Печать 🕶                     |                   |               | Все действия 🕶 ② |
| Да                     | Номер:                 | от: (12.01.2012 0:00:00 🕮          | Организация:      | ТСЖ "Комфорт" | Q                |
|                        | Здание:                | Крылатская д.1 Q                   | Ответственный:    | [             | Q                |
|                        | Форма голосования:     | Очная                              | Дата голосования: | 12.01.2012    |                  |
|                        | Участники голосования: | Члены ТСЖ                          |                   |               |                  |
|                        | Повестка дня:          |                                    |                   |               |                  |
|                        |                        |                                    |                   |               |                  |
|                        |                        |                                    |                   |               |                  |
|                        |                        |                                    |                   |               |                  |
|                        | Вопросы для голосова   | ания Реестр участников Голосование | Итоги голосования |               |                  |
|                        | 🔂 Добавить 🛛 🔂 🗙       | (   🗇 🗣                            |                   |               | Все действия 👻   |
|                        | N Bonnoc               | - 1 (200) - 85                     |                   |               |                  |
| ۰.                     | 1                      |                                    |                   |               | Q                |
|                        |                        |                                    |                   |               |                  |
|                        |                        |                                    |                   |               |                  |
|                        |                        |                                    |                   |               |                  |
|                        |                        |                                    |                   |               |                  |
|                        |                        |                                    |                   |               |                  |
|                        | Комментарий:           |                                    |                   |               |                  |
|                        |                        |                                    |                   |               |                  |

- реквизиты: «Дата документа» и «Организация» заполнятся автоматически;
- *«Здание»* выбирается в случае, если голосование проходит среди членов ТСЖ (собственников) одного здания; выберем из справочника «Жилые здания»- «Крылатская д.1»;
- «Дата голосования» дата проведения голосования; укажем «12.01.2012»;
- «Повестка дня» описание вопросов повестки дня; в данном примере не заполнена;

• *«Форма голосования»* - очное либо заочное голосование; значение реквизита выбирается из списка; выберем «Очное»;

**Примечание:** голосование может проводиться в очной форме, когда члены ТСЖ присутствуют лично на собрании для обсуждения вопросов повестки дня и голосования. Если общее голосование проводится без совместного присутствия членов ТСЖ в многоквартирном доме, используется заочная, письменная форма голосования.

• *«Участники голосования»* - члены ТСЖ либо все собственники; выбор варианта определяет формирование реестра участников; значение реквизита выбирается из списка; выберем «Члены ТСЖ»;

**Примечание:** для, что чтобы собственник был учтен как член ТСЖ при формировании реестра участников, в документах «Открытие лицевого счета», «Регистрация собственников» на закладке «Собственники» в колонке «Членство в ТСЖ» должен быть установлен флажок.

# Документ «Открытие лицевого счета»

| 📃 (КУ) Открытие лицевого счета: Провед   | ен*         |                 |                       |                      |                      |              |            |             | _ 🗆 ×            |
|------------------------------------------|-------------|-----------------|-----------------------|----------------------|----------------------|--------------|------------|-------------|------------------|
| Действия 🕶 🔜 🔂 📑 🔩 Перейти ·             | - 0         |                 |                       |                      |                      |              |            |             |                  |
| Номер: 000000001 от: 31.10.2011          | 0:00:00 🗐 0 | )рганизация: (  | ТСЖ "Комфорт"         |                      |                      |              |            |             | ×                |
| Лицевой счет: Шаталов Геннадий Андреевич | ×Q (        | тветственный: ( |                       |                      |                      |              |            |             | ×                |
| Лицевой счет Собственники (наниматели    | 1) Прожие   | зающие Сост     | ав семьи Договоры     |                      |                      |              |            |             |                  |
| 🚱 🔂 🖉 🗶 📰 🐟 🚭 X                          |             |                 |                       |                      |                      |              |            |             |                  |
| N Собственник                            | Ответствен  | Количество д    | Представление доли ЛС | Дата окончания собст | Документ на жилье    | № докум      | Дата доку  | Кем выдан   | Членство ВТСЖ    |
| 1 Шаталов Геннадий Андреевич             |             | 1               | 1/2                   |                      | Договор купли-пр     | 1728         | 12.02.2003 | 000 "Кварт  | ✓                |
| 2 Шаталова Анна Геннадьевна              |             | 1               | 1/2                   |                      |                      |              |            |             |                  |
|                                          |             |                 |                       |                      |                      |              |            |             |                  |
| Комментарий:                             |             |                 |                       |                      |                      |              |            |             |                  |
|                                          |             |                 |                       | Форма 1 - 3          | аявление о регистрац | и по месту г | ребывания  | Печать - ОК | Записать Закрыть |

Согласно данному документу число собственников два — Шаталов Геннадий Андреевич и Шаталова Анна Геннадьевна, член ТСЖ один - Шаталов Геннадий Андреевич.

# Закладка «Вопросы для голосования»

на данной закладке добавляется список вопросов, по которым проводится голосование;

- чтобы добавить вопросы, сначала необходимо заполнить справочник «Вопросы для голосования»:
- 1. В табличной части закладки добавим новый элемент, по кнопке «...» перейдем в форму списка справочника «Вопросы для голосования»;
- 2. Добавим в справочнике вопрос об утверждении состава тарифа за содержание и техническое обслуживание:

| 2      |                                                                                                    | Pre setteren 🔗   |
|--------|----------------------------------------------------------------------------------------------------|------------------|
| запи   | асать и закрыть                                                                                                    | все деиствия 👻 🎸 |
| юд:    |                                                                                                    |                  |
| аиме   | нование: Утверждение тарифа за содержание и техническое обслуживание                                                                                                    |                  |
| Іолны  | ий текст вопроса:                                                                                                    |                  |
| Утвер  | одить тариф за содержание и техническое обслуживание в размере 15,90 рублей :                                                                                                    | за м2            |
|        |                                                                                                    |                  |
| -      |                                                                                                    |                  |
| Іроцен | нт участников, при котором голосование по вопросу считается состоявшимся:                                                                                                    | 50,00 🖬          |
| Іроцег | нт голосов, при котором решение по вопросу считается принятым:                                                                                                    | 51.00 🖬          |
| льтер  | рнативный выбор: 🗍                                                                                                    |                  |
| ЭДс    | обавить   🖪 🗶 🛧 🖶                                                                                                    | Все действия -   |
| 0      |                                                                                                    |                  |
| NI.    | Provide Automatical Automatical |                  |

- *«Наименование»* краткое содержание вопроса; укажем «Утверждение состава тарифа за содержание и техническое обслуживание»;
- в «Полном тексте вопроса» укажем «Утвердить тариф за содержание и техническое обслуживание размере 15,90 рублей за м2»;
- в «Проценте участников, при котором голосование по вопросу считается состоявшимся» укажем «50» (голосование состоится, если проголосует не менее половины участников);
- в «Проценте голосов, при котором решение по вопросу считается принятым» укажем «51» (решение будет принято, если количество голосов «ЗА» будет не менее 51 процента);
- 3. Нажмем кнопку «Закрыть и записать»;
- 4. Добавим в **справочнике** «Вопросы для голосования» вопрос о выборе председателя правления ТСЖ:

| Запис                      | ать и закрыть 📙                                                                                                    | Все действия 🕶 📀 |
|----------------------------|----------------------------------------------------------------------------------------------------|------------------|
| од:                        |                                                                                                    |                  |
| аимен                      | ование: Выборы председателя правления ТСЖ                                                                                                    |                  |
| олный                      | текст вопроса:                                                                                                    |                  |
| ыборь                      | и председателя правления ТСЖ                                                                                                    |                  |
| ооцент<br>роцент<br>льтерн | т участников, при котором голосование по вопросу считается состоявшимся: 50.00 🖩<br>т голосов, при котором решение по вопросу считается принятым: 51.00 🖬<br>нативный выбор: ✔ |                  |
| Э Доб                      | авить 🔝 🗙 🕁 🐳                                                                                                    | Все действия 🔻   |
| 1                          | Вариант                                                                                                    |                  |
| V                          |                                                                                                    |                  |
| 1                          | Сундучков                                                                                                    |                  |
| 1<br>2                     | Сундучков<br>Баранов                                                                                                    |                  |

 заполнение данного элемента справочника аналогично предыдущему за исключением реквизита «Альтернативный выбор» (используется для выбора между определенными вариантами, отличными от «ДА», «НЕТ», «ВОЗДЕРЖАЛСЯ);

- установим флажок «Альтернативный выбор», в табличной части элемента справочника добавим варианты, между которыми будет осуществляться выбор при голосовании; например, фамилии кандидатов: Сундучков, Баранов и Дудкин;
- 5. Нажмем кнопку «Записать и закрыть»;
- 6. Выберем из справочника «Вопросы для голосования» добавленные вопросы и они отразятся в в документе «Проведение голосования»;

| Записать и закрыть                                                                        | Печать •                                                         |                                                                   |                   |               | Все действия 🕶 🚺 |
|-------------------------------------------------------------------------------------------|------------------------------------------------------------------|-------------------------------------------------------------------|-------------------|---------------|------------------|
| омер:                                                                                     |                                                                  | от: 12.01.2012 0:00:00 🗐                                          | Организация:      | ТСЖ "Комфорт" |                  |
| дание:                                                                                    | Крылатская д.1                                                   | Q                                                                 | Ответственный:    |               |                  |
| орма голосования:                                                                         | Очная                                                            |                                                                   | Дата голосования: | 12.01.2012    |                  |
| частники голосования:                                                                     | Члены ТСЖ                                                        |                                                                   |                   |               |                  |
| овестка дня:                                                                              | 27                                                               |                                                                   |                   |               |                  |
|                                                                                           |                                                                  |                                                                   |                   | ~             |                  |
| Вопросы для голосова                                                                      | ния Реестру                                                      | частников Голосование                                             | Итоги голосования | 1             | Pao acidamu      |
| Вопросы для голосова<br>😳 Добавить 🛛 💽 🔉<br>N Вопрос                                      | ния Реестру<br>С                                                 | частников Голосование                                             | Итоги голосования | ]             | Все действия     |
| Вопросы для голосова<br>Флобавить 1 2 2 2 2 2 2 2 2 2 2 2 2 2 2 2 2 2 2                   | іния Реестр у<br>С 🏠 🗣                                           | частников Голосование                                             | Итоги голосования |               | Все действия     |
| Вопросы для голосова<br>ФДобавить Вопрос<br>N Вопрос<br>1 Утверждение<br>2 Выборы предс   | іния Реестр у<br>С 🏠 🗣<br>парифа за содержа<br>едателя правлени: | частников Голосование<br>ание и техническое обслуживание<br>в ТСЖ | Итоги голосования |               | Все действия     |
| Вопросы для голосова<br>Обавить 3 20<br>N Вопрос<br>1 Утверждение<br>2 Выборы предс       | иния Реестр у<br>С 🏠 🗣<br>парифа за содержа<br>едателя правления | частников Голосование<br>ание и техническое обслуживание<br>в ТСЖ | Итоги голосования |               | Все действия     |
| Вопросы для голосова<br>Э Добавить Вопрос<br>1 Утверждение<br>2 Выборы предс              | іния Реестр у<br>С 🏠 🗣<br>тарифа за содержа<br>едателя правления | частников Голосование<br>ание и техническое обслуживание<br>я ТСЖ | Итоги голосования |               | Все действия     |
| Вопросы для голосова<br>С Добавить<br>N Вопрос<br>1 Утверждение<br>2 Выборы предс         | ния Реестру<br>С 👉 🗣                                             | частников Голосование<br>ание и техническое обслуживание<br>я ТСЖ | Итоги голосования |               | Все действия     |
| Вопросы для голосова<br>Ф. Добавить Вопрос<br>N Вопрос<br>1 Утверждение<br>2 Выборы предс | іния Реестр у<br>С 🏠 🗣<br>тарифа за содержа<br>едателя правлени: | частников Голосование<br>ание и техническое обслуживание<br>я ТСЖ | Итоги голосования |               | Все действия     |

## Закладка «Реестр участников»

 по кнопке «Заполнить» табличная часть закладки заполнится списком членов ТСЖ, если участниками голосования являются члены ТСЖ, либо списком всех собственников, если участниками голосования являются все собственники ТСЖ (в зависимости от значения, выбранного в *реквизите «Участники голосования»*);

| Записа                            | ать и закрыть                                                                                     | 🔜 Печать 🕶                                                                                                    |                                                                                                    |               |                                         | Все действия 👻 🌔                                              |
|-----------------------------------|---------------------------------------------------------------------------------------------------|----------------------------------------------------------------------------------------------------|----------------------------------------------------------------------------------------------------|---------------|-----------------------------------------|---------------------------------------------------------------|
| mep:                              |                                                                                                   | от: 12.01.2012 0:0                                                                                                    | 0:00 🗊 Организация:                                                                                             | ТСЖ "Комфорт" |                                         |                                                               |
| ание:                             |                                                                                                   | Коылатская д.1                                                                                                    | Ответственный:                                                                                                  |               |                                         |                                                               |
| орма г                            | олосования                                                                                        | Очная                                                                                                    | Лата годосования:                                                                                               | 12 01 2012    |                                         |                                                               |
| IBCTHINK                          |                                                                                                   | Uneuci TCW                                                                                                    |                                                                                                    |               |                                         |                                                               |
| овестка                           | а дня:                                                                                            |                                                                                                    |                                                                                                    |               |                                         |                                                               |
|                                   |                                                                                                   |                                                                                                    |                                                                                                    |               |                                         |                                                               |
| Вопрос                            | сы для голосова                                                                                   | ния Реестр участников Голо                                                                                                    | сование Итоги голосования                                                                                       | 1             |                                         |                                                               |
| Вопрос                            | сы для голосова<br>бавить   💽 🗶                                                                   | ния Реестр участников Голо                                                                                                    | сование Итоги голосования                                                                                       | Pasasanuras   | Dass offermanus                         | Все действия                                                  |
| Вопрос<br>Ф Дое<br>N              | сы для голосова<br>бавить   🔊 🗶<br>№ кв.                                                          | ния Реестр участников Голо<br>Ф Ф Заполнить -<br>Лицевой счет                                                                                                    | сование Итоги голосования                                                                                       | Представитель | Доля собственности                      | Все действия<br>Количество голосов                            |
| Bonpoo<br>Dol<br>N<br>1           | сы для голосова<br>бавить В Х<br>N° кв.<br>Помещение<br>1<br>Кондатская л                         | ния Реестр участников Голо<br>Ф Ф Заполнить •<br>Лицевой счет<br>Шаталов Геннадий Андреевич<br>1 кв 1                                                                            | сование Итоги голосования<br>Собственник<br>Шаталов Геннадий Андреевич                                          | Представитель | Доля собственности                      | Все действия<br>Количество голосов<br>28,50                   |
| Bonpoo<br>Dor<br>N<br>1           | сы для голосова<br>бавить   🔊 🗙<br>№ кв.<br>Помещение<br>1<br>Крылатская д.<br>2<br>Крылатская д. | ния Реестр участников Голо<br>Заполнить -<br>Лицевой счет<br>Шаталов Геннадий Андреевич<br>1 кв.1<br>Петров Петр Иванович<br>1, кв.2                                             | сование Итоги голосования<br>Собственник<br>Шаталов Геннадий Андреевич<br>Петров Петр Иванович                  | Представитель | Доля собственности<br>1/2<br>1/1        | Все действия<br>Количество голосов<br>28,50<br>49,00          |
| Bonpoo<br>Dot<br>N<br>1<br>2<br>3 | Сы для голосова<br>бавить В Х<br>Маке.<br>Помещение<br>1<br>Крылатокая д.<br>3<br>Крылатокая д.   | ния Реестр участников Голо<br>Заполнить -<br>Лицевой счет<br>Шаталов Геннадий Андреевич<br>1 кв.1<br>Петров Петр Иванович<br>1, кв. 2<br>Барышников Михаил Антонович<br>1, кв. 3 | Собственник<br>Собственник<br>Шаталов Геннадий Андреевич<br>Петров Петр Иванович<br>Барьшников Михаил Антонович | Представитель | Доля собственности<br>1/2<br>1/1<br>1/1 | Все действия<br>Количество голосов<br>28,50<br>49,00<br>65,00 |

- «Доля собственности» доля собственности владельца, указанная в документе «Открытие лицевого счета» или «Регистрация собственников»;
- в программе вес голоса определяется количеством м2 площади, которым владеет собственник, *«Количество голосов»* - количество м2 площади в собственности владельца, рассчитанное исходя из доли собственности;

*Примечание:* в голосовании вместо собственника может принимать участие его представитель при наличии доверенности. Указать представителя можно на закладке «Реестр участников».

Для того, чтобы внести данные о представителе и выданной ему доверенности:

1. В карточке контрагента, заведенного на собственника, на закладке «Общие» необходимо указать «Физическое лицо» (собственника), «Представителя» (представителя собственника), «Дату и номер доверенности»;

|                                                                                               | в Геннадий Андреевич                                                               | Код: 00000000 |
|-----------------------------------------------------------------------------------------------|------------------------------------------------------------------------------------|---------------|
| Общие Адресаи                                                                                 | телефоны Контакты Счета и договоры                                                 |               |
| Юр. / физ. лицо:                                                                              | Физ. лицо                                                                          |               |
| Группа контрагентов:                                                                          | Население                                                                          | ×             |
| ФИО:                                                                                          |                                                                                    |               |
| Документ:                                                                                     |                                                                                    |               |
| инн:                                                                                          |                                                                                    |               |
| Код по ОКПО:                                                                                  |                                                                                    |               |
| Входит в холдинг                                                                              |                                                                                    |               |
|                                                                                               |                                                                                    |               |
|                                                                                               |                                                                                    |               |
|                                                                                               |                                                                                    |               |
| Коммунальный учет                                                                             | (                                                                                  | ~ 0           |
| <mark>Коммунальный учет</mark><br>(КУ) Физлицо:                                               | Шаталов Геннадий Андреевич                                                         |               |
| <b>Коммунальный учет</b><br>(КУ) Физлицо:<br>(КУ) Представитель:                              | Шаталов Геннадий Андреевич<br>Барышников Михаил Сергеевич                          | ×9            |
| <mark>Коммунальный учет</mark><br>(КУ) Физлицо:<br>(КУ) Представитель:<br>(КУ) Доверенность № | Шаталов Геннадий Андреевич<br>Барышников Михаил Сергеевич<br>265 от (09.01.2012) 🗊 | ×٩            |

2. В документе «Проведение голосования» на закладке «Реестр участников» по кнопке «Заполнить членами ТСЖ (собственниками)» колонка «Представитель» заполнится автоматически;

| нер: ()<br>ние: ()<br>ома голосования: ()<br>стники голосования; ()<br>естка дня:                           | о00000001 от: (12.01.2012 12:00:00<br>Крылатская д.1<br>Очная<br>Челець ТСЖ | Организация: ТСЖ "Комфорт"      Ответственный:      Палала                                |                                              |                                  |                                                          |
|----------------------------------------------------------------------------------------------------|-----------------------------------------------------------------------------|-------------------------------------------------------------------------------------------|----------------------------------------------|----------------------------------|----------------------------------------------------------|
| ние:<br>ма голосования:<br>стники голосования:<br>естка дня:                                                | Крылатская д.1<br>Очная<br>Члены ТСЖ                                        | Q Ответственный:                                                                          |                                              |                                  |                                                          |
| ома голосования:<br>стники голосования: (<br>естка дня:                                                     | Очная<br>Чланы ТСЖ                                                          | Des exercise (12.01.2012)                                                                 |                                              |                                  |                                                          |
| ма голосования.<br>стники голосования: (<br>естка дня:                                                      | учная<br>Члены ТСЖ                                                          |                                                                                           | <b>B</b>                                     |                                  |                                                          |
| стники голосования: (<br>естка дня:                                                                         | Члены ТСЖ                                                                   | Дата голосования. 12.01.2012                                                              | Ħ)                                           |                                  |                                                          |
| естка дня:                                                                                                  |                                                                             |                                                                                           |                                              |                                  |                                                          |
|                                                                                                    |                                                                             |                                                                                           |                                              |                                  |                                                          |
|                                                                                                    |                                                                             |                                                                                           |                                              |                                  |                                                          |
| опросы для голосован<br>Э Добавить   💽 🗙                                                                    | ия Реестр участников Голосован                                              | ие Итоги голосования                                                                      |                                              |                                  | Все действия •                                           |
| опросы для голосован<br>Э Добавить   💽 🗙<br>I № кв.                                                         | ия Реестр участников Голосован                                              | ие Итоги голосования Собственник                                                          | Представитель                                | Доля собственности               | Все действия •<br>Количество голосов                     |
| опросы для голосован<br>Добавить   💦 🗙<br>  N° кв.<br>Помещение                                             | ия Реестр участников Голосован                                              | ие Итоги голосования Собственник                                                          | Представитель                                | Доля собственности               | Все действия •<br>Количество голосов                     |
| опросы для голосован<br>) Добавить   ] ]<br>N° кв.<br>Помещение<br>1 1                                      | ия Реестр участников Голосован                                              | ие Итоги голосования<br>Собственник<br>Шаталов Геннадий Андреевич                         | Представитель<br>Барышников Михаил Сергеевич | Доля собственности               | Все действия •<br>Количество голосов<br>28,500           |
| опросы для голосован<br>Э Добавить   🔊 🗶<br>  № кв.<br>Помещение<br>1 1<br>Крылатская д. 1                  | ия Реестр участников Голосован                                              | ие Итоги голосования<br>Собственник<br>Шаталов Геннадий Андреевич                         | Представитель<br>Барышников Михаил Сергеевич | Доля собственности<br>1/2        | Все действия ч<br>Количество голосов<br>28,500           |
| опросы для голосован<br>Добавить                                                                            | ия Реестр участников Голосован                                              | ие Итоги голосования<br>Собственник<br>Шаталов Геннадий Андреевич<br>Петров Петр Иванович | Представитель<br>Барышников Михаил Сергеевич | Доля собственности<br>1/2<br>1/1 | Все действия -<br>Количество голосов<br>28,500<br>49,000 |
| апросы для голосован<br>Добавить 🔊 🗶<br>Помещение<br>1<br>1<br>Крылатская д. 1<br>2<br>2<br>Крылатская д. 1 | ия Реестр участников Голосован                                              | ие Итоги голосования<br>Собственник<br>Шаталов Геннадий Андреевич<br>Петров Петр Иванович | Представитель<br>Барышников Михаил Сергеевич | Доля собственности<br>1/2<br>1/1 | Все действия -<br>Количество голосов<br>28,500<br>49,000 |

## Закладка «Голосование»

| писать и закрыть   |                       |                 |                    |               |    |         |             |                  |
|--------------------|-----------------------|-----------------|--------------------|---------------|----|---------|-------------|------------------|
|                    | 🔜 🛛 Печать 👻          |                 |                    |               |    |         |             | Все действи      |
| 1ep:               | от: 12.0              | 01.2012 0:00:00 | 🗊 Организация:     | ТСЖ "Комфорт" |    |         |             |                  |
| ние:               | Крылатская д.1        | -               | . Q Ответственный: |               |    |         |             |                  |
| ма голосования:    | Очная                 |                 | Дата голосования:  | 12.01.2012    |    |         |             |                  |
| тники голосования: | Члены ТСЖ             |                 |                    |               |    |         |             |                  |
| стка дня:          |                       |                 |                    |               |    |         |             |                  |
|                    |                       |                 |                    |               |    |         |             |                  |
|                    |                       |                 |                    |               |    |         |             |                  |
|                    |                       |                 |                    |               |    |         |             |                  |
|                    |                       |                 |                    |               |    |         |             |                  |
|                    |                       |                 |                    |               |    |         |             |                  |
|                    |                       |                 |                    |               |    |         |             |                  |
|                    |                       |                 |                    |               |    |         |             |                  |
|                    |                       |                 |                    |               |    |         |             |                  |
| просы для голосова | ния Реестр участников | Голосование     | Итоги голосования  |               |    |         |             |                  |
| Добавить 🖪 🗙       | аполнить 🗸            |                 |                    |               |    |         |             | Все дейс         |
| Elevence quer      | Bonpoca               | ми рании        | Повлотавите        | Paraga        | 2. | Протит  | Posterward  | Papuaut pulloopa |
| N2 KB              | Помещение             | - A- Presic     | представите        | ne bonpoc     | Ja | TIPOTNE | роздержанся | Бариант высора   |
| in no.             | Therefore             |                 |                    |               |    |         |             |                  |
|                    |                       |                 |                    |               |    |         |             |                  |
|                    |                       |                 |                    |               |    |         |             |                  |
|                    |                       |                 |                    |               |    |         |             |                  |
|                    |                       |                 |                    |               |    |         |             |                  |
|                    |                       |                 |                    |               |    |         |             |                  |
|                    |                       |                 |                    |               |    |         |             |                  |
|                    |                       |                 |                    |               |    |         |             |                  |
|                    |                       |                 |                    |               |    |         |             |                  |
|                    |                       |                 |                    |               |    |         |             |                  |
|                    |                       |                 |                    |               |    |         |             |                  |
|                    |                       |                 |                    |               |    |         |             |                  |

- по кнопке «Заполнить вопросами» табличная часть закладки заполнится списком вопросов с указанием вариантов ответа для каждого собственника;
- после проведения голосования, необходимо установить флажки в колонках с соответствующими вариантами:
  - для вопроса об утверждении тарифа флажок напротив «ЗА», «ПРОТИВ», «ВОЗДЕРЖАЛСЯ»;
  - для выбора председателя флажок «ЗА» напротив «ФИО кандидата» (ФИО указаны в колонке «Вариант выбора»);

| аписа                                      | ать и закрыт                                                                                                    | ь 📊 Печать 🕶                                                                                                    |                                                                                                    |                                   |                                                                                                    |                                                                                                    |                        |          |                                                                              | Все деі                                                                      | йствия - |
|--------------------------------------------|----------------------------------------------------------------------------------------------------|----------------------------------------------------------------------------------------------------|----------------------------------------------------------------------------------------------------|-----------------------------------|----------------------------------------------------------------------------------------------------|----------------------------------------------------------------------------------------------------|------------------------|----------|------------------------------------------------------------------------------|------------------------------------------------------------------------------|----------|
| лер:                                       |                                                                                                    | от: 12.0                                                                                                    | 1.2012 0:00:00 #                                                                                                    | Организация:                      | ТСЖ "Комфор                                                                                                    | ıπ"                                                                                                    |                        |          |                                                                              |                                                                              |          |
| ние:                                       |                                                                                                    | Коылатская д.1                                                                                                    | Q                                                                                                    | Ответственный:                    |                                                                                                    |                                                                                                    |                        |          |                                                                              |                                                                              |          |
| oMa ri                                     | ODOCOBBHIND:                                                                                                    | Очная                                                                                                    |                                                                                                    | Лата голосования:                 | 12 01 2012                                                                                                    |                                                                                                    |                        |          |                                                                              |                                                                              |          |
| pindire                                    |                                                                                                    | Ularus TCV                                                                                                    |                                                                                                    | data renecobarina.                | 12.01.2012                                                                                                    |                                                                                                    |                        |          |                                                                              |                                                                              |          |
| СТНИК                                      | и голосования                                                                                                    | Члены тол                                                                                                    |                                                                                                    |                                   |                                                                                                    |                                                                                                    |                        |          |                                                                              |                                                                              |          |
| IECIKA                                     | а для.                                                                                                    |                                                                                                    |                                                                                                    |                                   |                                                                                                    |                                                                                                    |                        |          |                                                                              |                                                                              |          |
|                                            |                                                                                                    |                                                                                                    |                                                                                                    |                                   |                                                                                                    |                                                                                                    |                        |          |                                                                              |                                                                              |          |
|                                            |                                                                                                    |                                                                                                    |                                                                                                    |                                   |                                                                                                    |                                                                                                    |                        |          |                                                                              |                                                                              |          |
| прос                                       | сы для голосов                                                                                                    | ания Реестр участников                                                                                                    | Голосование                                                                                                    | Итоги голосования                 |                                                                                                    |                                                                                                    |                        |          |                                                                              |                                                                              |          |
| опрос<br>Доб                               | сы для голосов<br>бавить   👔 🕽<br>Лицевой счет                                                                                        | ания Реестр участников<br>К 🏠 🗣 Заполнить 🗸                                                                                                    | Голосование                                                                                                    | Итоги голосования                 | пь                                                                                                    | Вопрос                                                                                                    | 3a                     | Против   | Воздержался                                                                  | Вариант выбора                                                               | е дейсте |
| опрос<br>Доб                               | сы для голосов<br>бавить   💽 🕽<br>Лицевой счет<br>№ кв.                                                                               | ания Реестр участников<br>К 🕼 🚭 🌵 Заполнить •<br>Помещение                                                                                                    | Голосование<br>Собственник                                                                                                    | Итоги голосования                 | пь                                                                                                    | Вопрос                                                                                                    | За                     | Против   | Воздержался                                                                  | Все<br>Вариант выбора                                                        | е дейсте |
| опрос<br>) Доб<br>7                        | сы для голосов<br>бавить ∂ )<br>Лицевой счет<br>№ кв.<br>Петров Петр                                                                  | ания Реестр участников<br>Спомещение<br>Конастичка и лакали и помещение<br>Конлатокая и л. кв. 2                                                                                                    | Голосование<br>Собственник<br>Петров Петр Иванович                                                                                                    | Итоги голосования Представител    | пь                                                                                                    | Вопрос<br>Выборы председателя<br>превления ТСЖ                                                                                                    | 3a<br>🔽                | Против   | Воздержался                                                                  | Вси<br>Вариант выбора<br>Дудкин                                              | е действ |
| опрос<br>Доб<br>7<br>8                     | сы для голосов<br>бавить № Э<br>Лицевой счет<br>№ кв.<br>Петров Петр<br>Летров Петр                                                   | ания Реестр участников<br>С Ф Ф Заполнить •<br>Помещение<br>Иванович<br>Крылатская д.1, кв. 2<br>Иванович<br>Крылатская д.1, кв. 2                                                                                                    | Голосование<br>Собственник<br>Петров Петр Иванович<br>Петров Петр Иванович                                                                                                    | Итоги голосования<br>Представител | пь                                                                                                    | Вопрос<br>Выборы председателя<br>правления ТСЖ<br>Утверждение тарифа за<br>содержание и техническое                                                                                                    | 3a<br>V                | Против   | Воздержался                                                                  | Вси<br>Вариант выбора<br>Дудкин                                              | е дейсте |
| Diripoc<br>Dot<br>7<br>8<br>9              | сы для голосов<br>бавить 💽 🤇<br>Лицевой счет<br>№ кв.<br>Петров Петр<br>Петров Петр<br>Шаталов Генн                                   | ания Реестр участников<br>С Э Эаполнить •<br>Помещение<br>Иванович<br>Крылатская д.1, кв. 2<br>Иванович<br>Крылатская д.1, кв. 2<br>надий Андреевич<br>Коылатская д. 1, кв. 1                                                                                                    | Голосование<br>Собственник<br>Петров Петр Иванович<br>Петров Петр Иванович<br>Шаталов Геннадий<br>Андреевич                                                                                                    | Итоги голосования Представител    | пь                                                                                                    | Вопрос<br>Выборы председателя<br>правления ТСЖ<br>Утверждение тарифа за<br>содержание и техническое<br>Выборы председателя<br>превления ТСЖ                                                                                              | 3a<br>V                | Против   | Bosgepwance                                                                  | Вариант выбора<br>Дудкин<br>Сундучков                                        | е дейсте |
| опрос<br>) Доt<br>7<br>8<br>9<br>10        | сы для голосов<br>бавить № Э 3<br>Лицевой счет<br>№ кв.<br>Петров Петр<br>Петров Петр<br>Шаталов Генн<br>Шаталов Генн                 | ания Реестр участников<br>Сомещение<br>Помещение<br>Иванович<br>Крылатокая д.1, кв. 2<br>Иванович<br>Крылатокая д.1, кв. 2<br>Крылатокая д.1, кв. 2<br>Крылатокая д.1, кв. 1<br>кадий Андреевич<br>Крылатокая д. 1, кв. 1<br>кадирандерака                                                                                                    | Голосование<br>Собственник<br>Петров Петр Иванович<br>Петров Петр Иванович<br>Шаталов Геннадий<br>Андреевич<br>Шаталов Геннадий<br>Андреевич                                                                   | Итоги голосования Представите/    | пь                                                                                                    | Вопрос<br>Выборы председателя<br>правления ТСЖ<br>Утверждение тарифа за<br>содержание и техническое<br>Выборы председателя<br>правления ТСЖ<br>Выборы председателя                                                                       | 3a<br>V<br>V           | Против   | Bosgepwance<br>C<br>C<br>C<br>C<br>C<br>C<br>C<br>C<br>C<br>C<br>C<br>C<br>C | Вси<br>Вариант выбора<br>Дудкин<br>Сундучков<br>Баранов                      | в действ |
| прос<br>) Дос<br>7<br>8<br>9<br>10         | сы для голосов<br>бавить № № .<br>Пицевой счет<br>№ кв.<br>Петров Петр<br>Петров Петр<br>Шаталов Генн<br>Шаталов Генн<br>Шаталов Генн | ания Реестр участников<br>С Энанович<br>Крылатокая д.1, кв. 2<br>Иванович<br>Крылатокая д.1, кв. 2<br>Иванович<br>Крылатокая д.1, кв. 2<br>надий Андреевич<br>Крылатокая д. 1, кв. 1<br>надий Андреевич<br>Крылатокая д. 1, кв. 1<br>надий Андреевич<br>Крылатокая д. 1, кв. 1<br>надий Андреевич<br>Крылатокая д. 1, кв. 1                                                                            | Голосование<br>Собственник<br>Петров Петр Иванович<br>Петров Петр Иванович<br>Шаталов Геннадий<br>Андреевич<br>Шаталов Геннадий<br>Андреевич<br>Шаталов Геннадий<br>Андреевич                                  | Итоги голосования Представител    | nb-                                                                                                    | Вопрос<br>Выборы председателя<br>правления ТСЖ<br>Утверхидение тарифа за<br>содержание и техническое<br>Выборы председателя<br>правления ТСЖ<br>Выборы председателя<br>правления ТСЖ                                                     | 3a<br>V<br>V           | Против . | Bosgepwance<br>C<br>C<br>C<br>C<br>C<br>C<br>C<br>C<br>C<br>C<br>C<br>C<br>C | Вариант выбора<br>Вариант выбора<br>Дудкин<br>Сундучков<br>Баранов<br>Дудкин | в действ |
| прос<br>До<br>7<br>7<br>8<br>9<br>10<br>11 | Сы для голосов<br>бавить № Э<br>Лицевой счет<br>№ кв.<br>Петров Петр<br>Шаталов Ген-<br>Шаталов Ген-<br>Шаталов Ген-<br>Шаталов Ген-  | ения Реестр участников<br>С Э Заполнить -<br>Помещение<br>Иванович<br>Крылатская д.1, кв. 2<br>Иванович<br>Крылатская д.1, кв. 2<br>Иванович<br>Крылатская д.1, кв. 1<br>надий Андреевич<br>Крылатская д. 1, кв. 1<br>надий Андреевич<br>Крылатская д. 1, кв. 1<br>надий Андреевич<br>Крылатская д. 1, кв. 1<br>надий Андреевич<br>Крылатская д. 1, кв. 1<br>надий Андреевич<br>Крылатская д. 1, кв. 1 | Голосование<br>Собственник<br>Петров Петр Иванович<br>Петров Петр Иванович<br>Шаталов Геннадий<br>Андреевич<br>Шаталов Геннадий<br>Андреевич<br>Шаталов Геннадий<br>Андреевич<br>Шаталов Геннадий<br>Андреевич | Итеги голосования Представител    | ne a construction of the second second secon | Вопрос<br>Выборы председателя<br>превления ТСЖ<br>Утверждение тарифа за<br>содержание и техническое<br>Выборы председателя<br>правления ТСЖ<br>Выборы председателя<br>правления ТСЖ<br>Утверждение тарифа за<br>содержание и техническое | 3a<br>✓<br>✓<br>✓<br>✓ | Против   | Воздержался<br>С<br>С<br>С<br>С<br>С<br>С<br>С<br>С<br>С<br>С<br>С<br>С<br>С | Вариант выбора<br>Вариант выбора<br>Дудкин<br>Сундучков<br>Баранов<br>Дудкин | в действ |

# Закладка «Итоги голосования»

| Bornecana, w sakpann, w jakpann, w jakpannn, jakpann, w jakpannn, jakpann, jakpann, jakpan                                         | (КУ) Проведение го                                   | лосования (соз.               | дание)*                                              |      |                   |               |                  |                       |              |                        | _ 🗆                               |
|----------------------------------------------------------------------------------------------------|------------------------------------------------------|-------------------------------|------------------------------------------------------|------|-------------------|---------------|------------------|-----------------------|--------------|------------------------|-----------------------------------|
| Homep::::::::::::::::::::::::::::::::::::                                                                                                    | Записать и закрыть                                   | , 🔚   Печать 🔻                |                                                      |      |                   |               |                  |                       |              |                        | Все действия 🕶 🥝                  |
| Здение: Конпатская д.1 Опетотвенный:<br>Форма голосования: Онева Для голосования:<br>Онева Для голосования: Опетотвенный:<br>Песетка дия:<br>Вопросы для голосования Ревстр участников Голосования<br>Вопросы для голосования Ревстр участников Голосования<br>Вопросы для голосования Ревстр участников Голосования<br>Вопросы для голосования Ревстр участников Голосования<br>Вопросы для голосования Ревстр участников Голосования<br>Вопросы для голосования Солосования Солосования Вос де<br>Вос де<br>Вопросы Для голосования Солосования С | Номер:                                               |                               | ) от: 12.01.2012 0:00:0                              | 0 #  | Организация:      | ТСЖ "Комфорт" |                  |                       |              |                        | 9                                 |
| Форма голосования: Онеаз Дата полосования: 12012012 //<br>Учестняки голосования: Члены ТСК<br>Пеестка дия:<br>Вопросы для голосования: Реестр участников Голосования<br>Вопросы для голосования: Реестр участников Голосования<br>Вопросы для голосования: Реестр участников Голосования<br>Вопросы для голосования: Реестр участников Голосования<br>Вопросы для голосования: Реестр участников Голосования<br>Вопросы для голосования: Реестр участников Голосования<br>Вопрос<br>Вопрос<br>Реультаты голосования<br>Вопрос<br>Вопрос                                                                                                    | Здание:                                              | Крылатская д.1                |                                                      | 9    | Ответственный:    |               |                  |                       |              |                        | 9                                 |
| Vacmeniku ronocosanius (Henevi TCX                                                                                                    | Форма голосования:                                   | Очная                         |                                                      |      | Дата голосования: | 12.01.2012    |                  |                       |              |                        |                                   |
| Повестка дня:<br>Вопросы для голосования Реестр участников Голосования<br>Вопросы для голосования Реестр участников Голосования<br>Вопрос Результаты голосования Воздержался (голосов) За (процент) Голосование состоялось Решение прин<br>Волдержался (голосов) За (процент) Голосование состоялось Решение прин                                                                                                    | Участники голосования:                               | Члены ТСЖ                     |                                                      |      |                   |               |                  |                       |              |                        |                                   |
| Вопросы для голосования Реестр участников Голосования<br>Ворос<br>N Вопрос<br>Результаты голосования За (голосов) Против (голосов) Воздержался (голосов) За (процент) Голосование состоялось Решение прин<br>Результаты голосования Решение прин                                                                                                    | Повестка дня:                                        |                               |                                                      |      |                   |               |                  |                       |              |                        |                                   |
|                                                                                                    | Вопросы для голосова<br>Ф.Добавить   > ж<br>N Вопрос | ания Ресстру<br>( ) • • [Запо | настников Голосов<br>пнить •<br>Результаты голосован | ля 🕞 | Итоги голосования | 3a (ronacos)  | Против (голосов) | Воздержался (голосое) | За (процент) | Голосование состоялось | Все действия -<br>Решение принято |

- по кнопке «Заполнить результаты голосования» табличная часть закладки заполнится итогами голосования с указание количества голосов «ЗА», «ПРОТИВ», «ВОЗДЕРЖАЛСЯ», «Процент ЗА»;
- также по наличию флажков в соответствующих колонках можно будет определить, состоялось ли голосование и принято ли решение;

|                                                                                                    | сования 000000001 от 12.01.2012 12                                                                                                    | 2:00:00 *            |                                              |                            |                       |                                            |                                       | _ [                            |
|----------------------------------------------------------------------------------------------------|----------------------------------------------------------------------------------------------------|----------------------|----------------------------------------------|----------------------------|-----------------------|--------------------------------------------|---------------------------------------|--------------------------------|
| писать и закрыть                                                                                                    | Печать -                                                                                                    |                      |                                              |                            |                       |                                            |                                       | Все действия -                 |
| vep: 000                                                                                                    | 0000001 ot: (12.01.2012 12:00:00                                                                                                    | 🗐 Организация:       | ТСЖ "Комфорт"                                |                            |                       |                                            |                                       |                                |
| ние: Кры                                                                                                    | ылатская д.1                                                                                                    | Q Ответственный:     |                                              |                            |                       |                                            |                                       |                                |
| рма голосования: Очн                                                                                                    | ная                                                                                                    | Дата голосования: (  | 12.01.2012                                   |                            |                       |                                            |                                       |                                |
| стники голосования: Чли                                                                                                  | ены ТСЖ                                                                                                    |                      |                                              |                            |                       |                                            |                                       |                                |
| зестка дня:                                                                                                    |                                                                                                    |                      |                                              |                            |                       |                                            |                                       |                                |
|                                                                                                    |                                                                                                    |                      |                                              |                            |                       |                                            |                                       |                                |
|                                                                                                    |                                                                                                    |                      |                                              |                            |                       |                                            |                                       |                                |
| опросы для голосования<br>Э Добавить   🔊 🗙   4                                                                           | <ul> <li>Реестр участников Голосовани</li> <li>Заполнить •</li> </ul>                                                                                                    | ие Итоги голосования | 2.6                                          |                            | D                     | 2.6                                        | -                                     | Все действи                    |
| опросы для голосования<br>Добавить   🔊 🗶   4<br>Вопрос                                                                   | <ul> <li>Реестр участников Голосовани</li> <li>Заполнить •</li> <li>Вариант голосования</li> </ul>                                                                                           | ие Итоги голосования | 3a (ronocos)                                 | Против (голосов)           | Воздержался (голосов) | За (процент)                               | Голосование состоялось                | Все действи Решение принято    |
| опросы для голосования<br>Добавить   🍋 🗶   4<br>Вопрос<br>1 Утверждение тари                                             | <ul> <li>Реестр участников Голосования</li> <li>Заполнить •</li> <li>Вариант голосования</li> <li>нов за с</li> <li>Основника</li> </ul>                                                     | ие Итоги голосования | За (голосов)                                 | Против (голосов)<br>28,500 | Воздержался (голосов) | За (процент)<br>80.000                     | Голосование состоялось                | Все действи<br>Решение принято |
| опросы для голосования<br>Добавить   • × · ·<br>Вопрос<br>1 Утверждение тари<br>2 Выборы председат<br>3 Выборы председат | <ul> <li>Реестр участников Голосования</li> <li>Заполнить •</li> <li>Вариант голосования</li> <li>ифа за с</li> <li>теля пр</li> <li>Сундучков</li> <li>Писким</li> </ul>                    | ие Итоги голосования | За (голосов)<br>114.000                      | Против (голосов)<br>28.500 | Воздержался (голосов) | За (процент)<br>80,000                     | Голосование состоялось                | Все действи                    |
| Вопросы для голосования<br>Добавить                                                                                      | <ul> <li>Реестр участников Голосования</li> <li>Заполнить ▼</li> <li>Вариант голосования</li> <li>ифа за с…</li> <li>сундучков</li> <li>теля пр… Дудкин</li> <li>теля пр… Баранов</li> </ul> | ие Итопи голосования | 3a (ronocos)<br>114.000<br>114.000<br>28,500 | Против (голосов)<br>28,500 | Воздержался (голосов) | За (процент)<br>80,000<br>80,000<br>20,000 | Голосование состоялось<br>•<br>•<br>• | Все действи Решение принято    |

3. Проведем документ «Проведение голосования».

# 15.2. Печатные формы

По кнопке «Печать» в документе «Проведение голосования» доступны печатные формы бюллетеня, бюллетеня по одному вопросу, реестра участников голосования и результатов.

## Бюллетень

|                                         | по повестке для для общего                                                                                                    | собрания собственников членов                                                                                               | товарищества, проводии                                       | 12 712 12 12 12 12 12 12 12 12 12 12 12 12 1 |  |
|-----------------------------------------|----------------------------------------------------------------------------------------------------|----------------------------------------------------------------------------------------------------|--------------------------------------------------------------|----------------------------------------------|--|
| 1. Член ТСЖ. Шаталов Геннадий Андреевич |                                                                                                    |                                                                                                    |                                                              |                                              |  |
|                                         | Данные о доверенности (в случае г                                                                                                    | олосования по доверенности)                                                                                                 | Nº                                                           | , OT                                         |  |
| 2.                                      | Документ, удостоверяющий лично                                                                                                    | сть:                                                                                                    |                                                              |                                              |  |
| 3.                                      | Документ о праве собственности:                                                                                                    | Договор купли-продажи №1728                                                                                                 | от 12.02.2003                                                |                                              |  |
| ۱.                                      | Адрес: Крылатская д. 1 кв.1                                                                                                    |                                                                                                    |                                                              |                                              |  |
| 5.                                      | Общая площадь собственности:                                                                                                    | 28,5                                                                                                    |                                                              |                                              |  |
| Ι.                                      | В<br>Утверждение тарифа за соде<br>Утвердить тариф за содержание и те<br>За                                                                                                    | опросы, поставленные на и<br>вржание и техническое обс.<br>жническое обслуживание в размер-                                 | олосование (повест<br>туживание<br>в 15.90 рублей за м2      | гка дня):<br>Воздержадов                     |  |
| 1.                                      | В<br>Утверждение тарифа за соде<br>Утвердить тариф за содержание и те<br>За                                                                                                    | опросы, поставленные на и<br>вржание и техническое обс.<br>кническое обслуживание в размер<br>Проти                         | олосование (повест<br>туживание<br>9 15,90 рублей за м2<br>В | гка дня):<br>Воздержался                     |  |
| 1.                                      | В<br>Утверждение тарифа за соде<br>Утвердить тариф за содержание и те<br>За<br>Выборы председателя прав<br>Выборы председателя правления TC                                     | опросы, поставленные на и<br>вржание и техническое обс.<br>кническое обслуживание в размерн<br>Проти<br>ления ТСЖ<br>Ж      | олосование (повест<br>туживание<br>в 15.90 рублей за м2<br>в | гка дня):<br>Воздержался                     |  |
| 1.                                      | В<br>Утверждение тарифа за соде<br>Утвердить тариф за содержание и те<br>За<br>Выборы председателя прав<br>Выборы председателя правления TC<br>Вариант                          | опросы, поставленные на и<br>ержание и техническое обс.<br>кническое обслуживание в размер<br>Проти<br>ления ТСЖ<br>ж<br>За | олосование (повест<br>туживание<br>э 15.90 рублей за м2<br>в | гка дня):<br>Воздержался<br>в Воздержался    |  |
| 2.                                      | В<br>Утверждение тарифа за соде<br>Утвердить тариф за содержание и те<br>За<br>Выборы председателя прав<br>Выборы председателя правления ТС<br>Вариант<br>Сундучков             | опросы, поставленные на и<br>ержание и техническое обс.<br>кническое обслуживание в размер<br>Проти<br>ления ТСЖ<br>Ж<br>За | олосование (повест<br>туживание<br>в 15.90 рублей за м2<br>в | гка дня):<br>Воздержался<br>в Воздержался    |  |
| 2.                                      | Ві<br>Утверждение тарифа за соде<br>Утвердить тариф за содержание и те<br>За<br>Выборы председателя прав<br>Выборы председателя правления ТС<br>Вариант<br>Сундучков<br>Баранов | опросы, поставленные на и<br>ержание и техническое обс.<br>кническое обслуживание в размер<br>Проти<br>ления ТСЖ<br>Ж<br>За | олосование (повест<br>туживание<br>в 15.90 рублей за м2<br>в | гка дня):<br>Воздержался<br>в Воздержался    |  |

### БЮЛЛЕТЕНЬ ДЛЯ ГОЛОСОВАНИЯ

по повестке дня для общего собрания собственников членов товарищества, проводимой в очной форме 12 января 2012 г.

- 1. Член ТСЖ: Шаталов Геннадий Андреевич
  - Данные о доверенности (в случае голосования по доверенности) № \_\_\_\_

\_

подлись

- 2. Документ, удостоверяющий личность:
- 3.
   Документ о праве собственности:
   Договор купли-продажи №1728 от 12.02.2003

   4.
   Адрес:
   Крыпатская д. 1 кв.1
- 5. Общая площадь собственности: 28,5

### Вопросы, поставленные на голосование (повестка дня):

## 2. Выборы председателя правления ТСЖ

Выборы председателя правления ТСЖ

| Вариант   | 3a | Против | Воздержался |  |
|-----------|----|--------|-------------|--|
| Сундучков |    |        | 100         |  |
| Баранов   |    |        |             |  |
| Дудкин    |    |        |             |  |

Подпись

Шаталов Геннадий Андреевич 1

, OT

### Реестр участников голосования

| тсж "к | омфорт"                                            |
|--------|----------------------------------------------------|
|        | Участники голосования                              |
| Nº n/n | Участник                                           |
|        | Addec                                              |
| 1      | шаталов Геннадии Андреевич<br>Крылатская д. 1 кв.1 |
| 2      | Петров Петр Иванович                               |
| 4      | Крылатская д.1, кв. 2                              |
| 2      |                                                    |
| 2      | Барышников Михаил Антонович                        |

#### ПРОТОКОЛ ГОЛОСОВАНИЯ ОБЩЕГО СОБРАНИЯ

#### собственников членов товарищества, проводимого в очной форме 12 января 2012 г.

Общая площадь собственников членов товарищества (100%) составляет: 1,43 1% голосов составит:

142,50 Кв.м (голосов)

Кв. м (голосов)

#### 1. Утверждение тарифа за содержание и техническое обслуживание

Утвердить тариф за содержание и техническое обслуживание в размере 15,90 рублей за м2

|                                              | Количество голосов "За" | Количество голосов "Против" | Количество голосов<br>"Воздержался" | ИТОГО<br>приняло участие<br>в госовании |
|----------------------------------------------|-------------------------|-----------------------------|-------------------------------------|-----------------------------------------|
| Количество голосов                           | 114,00                  | 28,50                       |                                     | 142,50                                  |
| Итого голосов от числа<br>проголосоваших (%) | 80,00                   | 20,00                       |                                     |                                         |
| Итого голосов от общего<br>числа (%)         | 80,00                   | 20,00                       |                                     | 100,00                                  |

Результат: Голосование состоялось, Решение принято

Процент участников, при котором голосование по вопросу считается состоявшимся: Процент голосов, при котором решение по вопросу голосования считается принятым: 50% 51%

#### 2. Выборы председателя правления ТСЖ

Выборы председателя правления ТСЖ

| Вариант   | Всего<br>голосов<br>"За" | Итого<br>голосов<br>"За" от<br>числа<br>проголос<br>овавших<br>(%) | Итого<br>голосов<br>"За" от<br>общего<br>числа (%) | Всего<br>голосов<br>"Против" | Итого<br>голосов<br>"Против"<br>от числа<br>проголос<br>овавших<br>(%) | Итого<br>голосов<br>"Против"<br>от общего<br>чиспа (%) | Всего<br>голосов<br>"Воздерж<br>ался" | Итого<br>голосов<br>"Воздерж<br>ался" от<br>числа<br>проголос<br>овавших<br>(%) | Итого<br>голосов<br>"Воздерж<br>ался" от<br>общего<br>чиспа (%) |
|-----------|--------------------------|--------------------------------------------------------------------|----------------------------------------------------|------------------------------|------------------------------------------------------------------------|--------------------------------------------------------|---------------------------------------|---------------------------------------------------------------------------------|-----------------------------------------------------------------|
| Сундучков |                          | -                                                                  |                                                    |                              | 8                                                                      |                                                        |                                       |                                                                                 |                                                                 |
| Дудкин    | 114,00                   | 80,00                                                              | 80,00                                              |                              | 10 8                                                                   |                                                        |                                       |                                                                                 |                                                                 |
| Баранов   | 28,50                    | 20,00                                                              | 20,00                                              |                              | 3                                                                      |                                                        |                                       |                                                                                 |                                                                 |

Результат: Голосование состоялось, Решение принято

Процент участников, при котором голосование по вопросу считается состоявшимся: 50%

Процент голосов, при котором решение по вопросу голосования считается принятым: 51%

Подписи

должность

подпись

расшифровка подписи